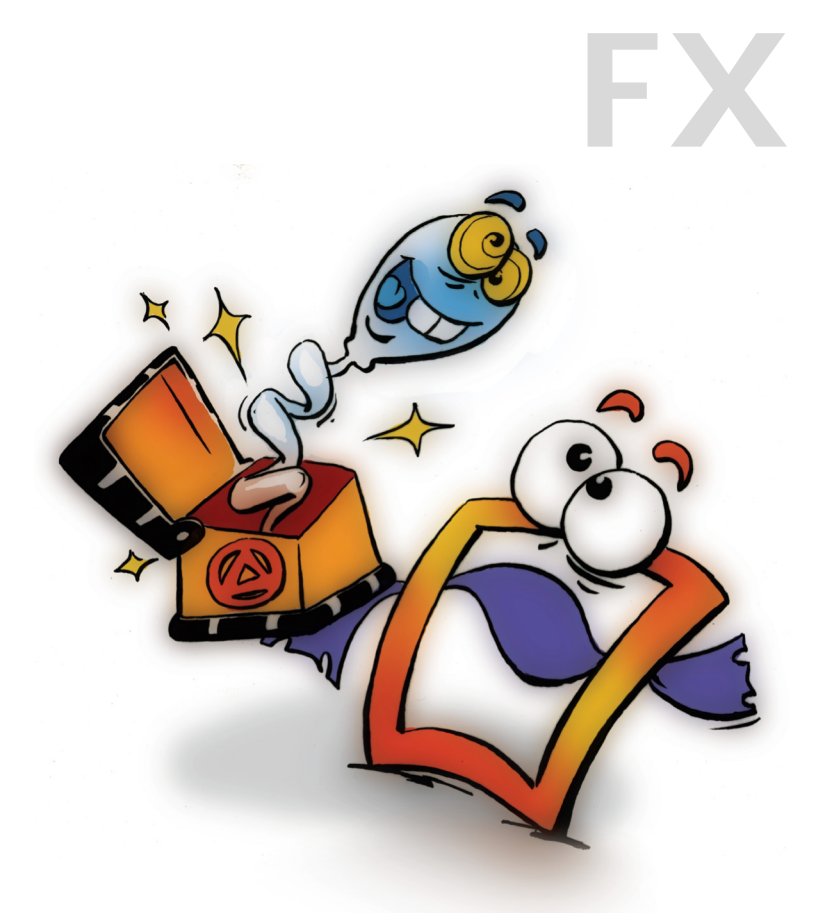

# Wipes Alpha Processing

**EFFECTS** 

VOLUME 1

## **Copyright and Trademark**

Please read the license agreement in the 'Getting Started' booklet carefully. Subject to technical alteration.

All rights reserved. Subject to change without notice. Release 4700; Subject to technical alteration.

Printed in Germany

AIST - Animated Image Systems Technology GmbH Mobil-Oil-Str. 31 84539 Ampfing Germany Tel.: ++49 (86 36) 98 35 0 Fax: ++49 (86 36) 98 35 22 Internet: http://www.aist.com (English) Internet: http://www.aist.de (German) E-mail: info@aist.com

© 1997 - 2000 AIST - Animated Image Systems Technology GmbH

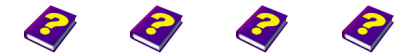

Manual Tutorial Reference Effects

Copyright and Trademark

# WIPES AND ALPHA PROCESSING

## Contents

| Wipes   |                      | 4  |
|---------|----------------------|----|
|         | Simple Wipe          | 5  |
|         | Color Wipe           | 6  |
|         | Two-sided Color Wipe | 7  |
|         | Block Wipe           | 8  |
|         |                      |    |
| Alpha P | rocessing            | 9  |
|         | Transparency 1       | 10 |
|         | User's Mask 1        | 11 |
|         | Alpha Blur 1         | 12 |
|         | Malla Ohallar        | 13 |
|         | Matte Choking        | 10 |

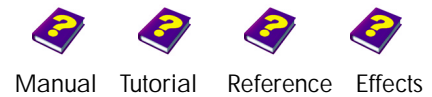

Contents

## **WIPES**

Wipes are effects which completely or partially erase the image. This group of effects is particularly suitable for transitions.

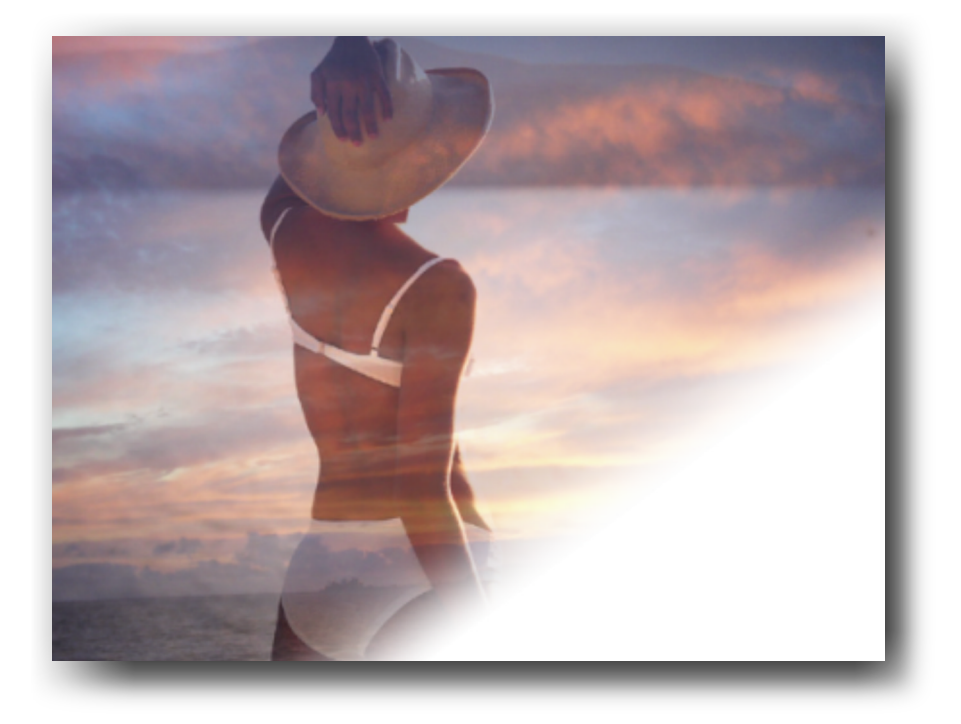

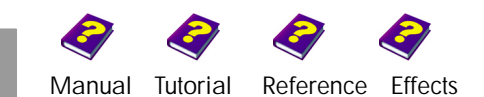

## Simple Wipe

This effect wipes part of the object and allows the background or an underlying object to become visible. The direction of the wipe can be selected and adjusted as desired.

| Parameter              | Setting/Change            | Range of Values               |
|------------------------|---------------------------|-------------------------------|
| Amplitude              | Strength of effect        | 0 to 100                      |
| Angle                  | Rotation<br>Direction     | -27776 to 27777<br>0° to 360° |
| Border<br>Softness (%) | Smoothness of the borders | 0 to 100                      |

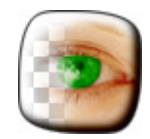

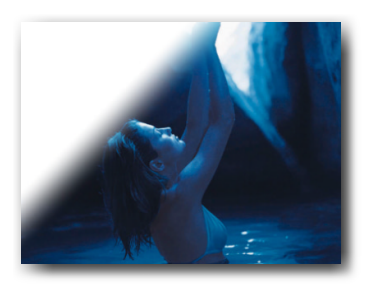

On a white background.

#### Amplitude

0

This parameter determines which part of the image is to be wiped out. The effect is not applied to the image at a setting of 0. The higher the value, the greater the proportion of the image is wiped out.

> This effect is great as a transition when used at an amplitude of 100 as the entire image is wiped out. Changes in direction allow the edges of the wipe to move in circles over the image.

#### Angle

**Angle** determines the direction of the wipe. For example, at an angle of 0, the wipe moves from left to right.

**Rotation** determines the number of full rotations the effect makes on the object.

#### **Border Softness**

This parameter determines the sharpness or smoothness of the wipe border. At a value of 0 the contours are at their sharpest. The higher the value, the fuzzier the borders become and a foggy effect results.

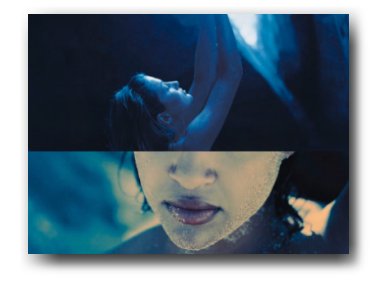

Border softness O, angle 90°.

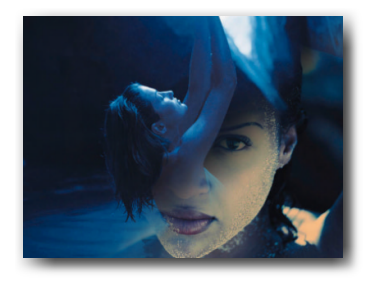

Very soft borders.

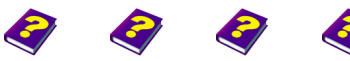

Manual Tutorial Reference Effects

Simple Wipe Wipes

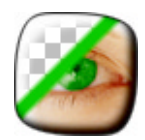

## **Color Wipe**

0

This effect wipes out a part of the image. The transition from image to background is overlaid with a colored border. The color of the wipe border can be selected as desired.

| Parameter       | Setting/Change              | Range of Values               |
|-----------------|-----------------------------|-------------------------------|
| Main            |                             |                               |
| Amplitude       | Strength of effect          | 0 to 100                      |
| Angle           | Rotation<br>Direction       | -27776 to 27777<br>0° to 360° |
| Border width    | Width of wipe edge          | 0% to 100%                    |
| Border softness | Smoothness of wipe edge     | 0% to 100%                    |
| Color           |                             |                               |
| HSB             | Hue, Saturation, Brightness | 0 - 360 / 0 - 100             |
| RGB             | Red, Green, Blue            | 0 to 255                      |

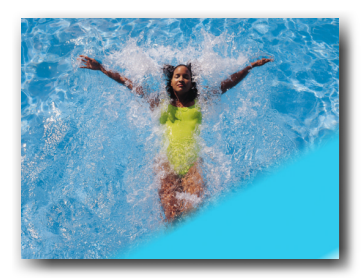

**Amplitude** defines which part of the image is to be wiped out. The effect is not applied to the image at a setting of 0. The higher the value, the greater the proportion of the image is wiped out.

At an amplitude of 100 the entire image is wiped out. This is ideal as a transition as the background becomes visible, automatically.

Angle determines the direction of the wipe. Rotation determines the number of full rotations the effect makes on the image.

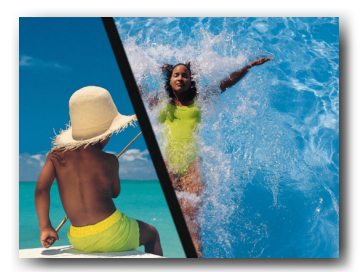

FX

The **Border Width** of the colored wipe edge can be adjusted. At a value of 0 no wipe edge exists. The higher the value, the wider the edge of the wipe becomes. The **Border Softness** parameter determines whether the edge is sharp or smooth.

Color determines the color of the wipe border.

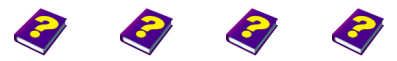

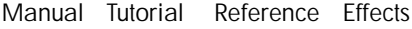

Color Wipe

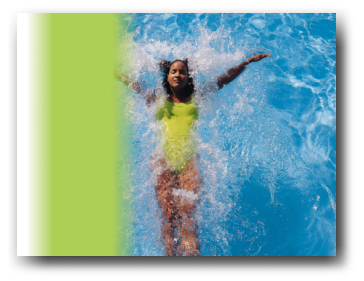

## **Two-sided Color Wipe**

This effect wipes out parts of the object. Unlike the Color Wipe effect, this wipes out parts of the object from two opposite sides. The color of the wipe edge can be selected as desired and is the same for both sides.

| Parameter       | Setting/Change                       | Range of Values               |
|-----------------|--------------------------------------|-------------------------------|
| Amplitude       | Strength of effect                   | -100 to +100                  |
| Angle           | Rotation<br>Direction                | -27777 to 27777<br>0° to 360° |
| Border Width    | Width of edge of wipe                | 0 to 100                      |
| Border softness | Sharpness/smoothness<br>of wipe edge | 0 to 100                      |
| Farbe           |                                      |                               |
| HSB             | Hue, Saturation, Brightness          | 0 to 100                      |
| RGB             | Red, Green, Blue                     | 0 to 255                      |

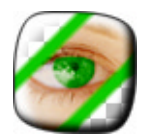

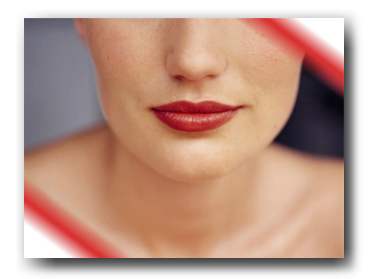

#### Amplitude

This parameter defines which part of the image is to be wiped out. The effect is not applied to the image at a setting of 0. The higher the chosen +/- values, the greater the proportion of the image that is wiped out. Increasing values during an animation create a wipe inwards, while decreasing values have the opposite effect. For example, an initial value of 0 and a final value of -100 results in the image being completely wiped from the inside out.

**Angle** determines the direction of the wipe. Changes in direction cause the wipe edges to circle the image.

**Rotation** determines the number of full rotations the effect makes on the object.

The **Border width** of the colored wipe edge can be adjusted with this parameter. The colored edges can be blurred using the **Border softness** parameter to create a smooth transition between the edge and the image.

The Color of the edges can be selected in HSB/RGB or by using the color wheel and chromaticity diagram.

Manual Tutorial

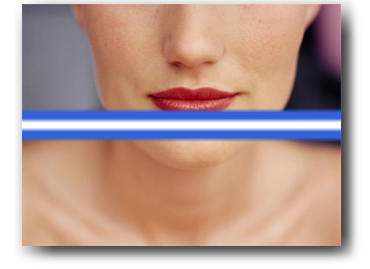

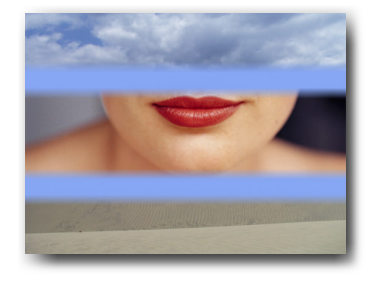

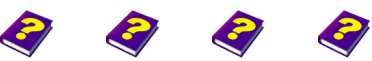

Reference Effects Wipes

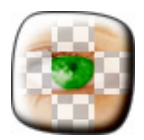

Little contrast: One slider at 100, the other at 70.

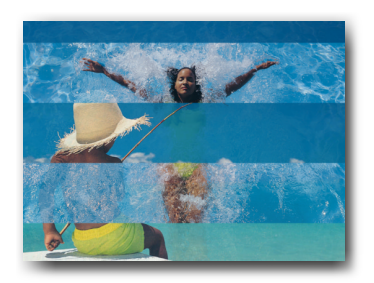

Only 1 cell in the x direction.

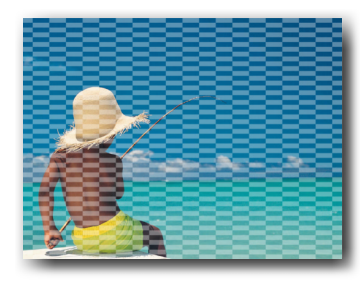

50x20 cells on a white background.

## **Block Wipe**

This effect wipes out individual blocks or stripes from the image, depending on the settings. The transparency of the horizontal and vertical segments can be altered. There is no limit to the designs possible with this wipe. It is as simple as altering the number of transparent areas or moving them in an animation. This effect is also ideally suited as a transition.

| Parameter   | Setting/Change                                           | Range of Values |
|-------------|----------------------------------------------------------|-----------------|
| Amplitude   | Transparency                                             | 2 x 0 to 100    |
| Cell Number | Number of stripes in the vertical /horizontal direction. | 1 to 100        |
| Shift       | Movement of stripes along the x or y axis.               | - 100 to +100   |

Amplitude has two sliders in this effect.

**Slider 1** - right-hand input field. This determines the transparency of the areas not wiped out. The higher the value, the more solid the areas become.

Slider 2 - left-hand input field. The second slider determines the transparency of the wiped out areas. The transparency increases for increasing amplitude values.

When both sliders are placed alongside each other, the erased and non-erased areas cannot be told apart. If one of the sliders is positioned at 0 the image remains solid and the effect makes no impact. At values > 0 the defined area will become immediately transparent. The further apart the sliders are, the greater the difference between the transparent and the solid areas of the image.

## Cell Number

This parameter determines the number of rectangles or stripes which are to be wiped out of the image along the X and Y axes.

## Shift

FX

The stripes/blocks can be moved anywhere along the X or Y axes using this parameter.

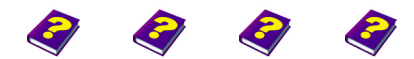

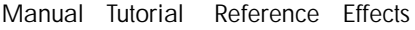

**Block Wipe** 

## **ALPHA PROCESSING**

Alpha Processing effects are used to create and edit alpha masks. Everything from blurring edges to subtle corrections is possible. The classic Transparency effect is also to be found in this group.

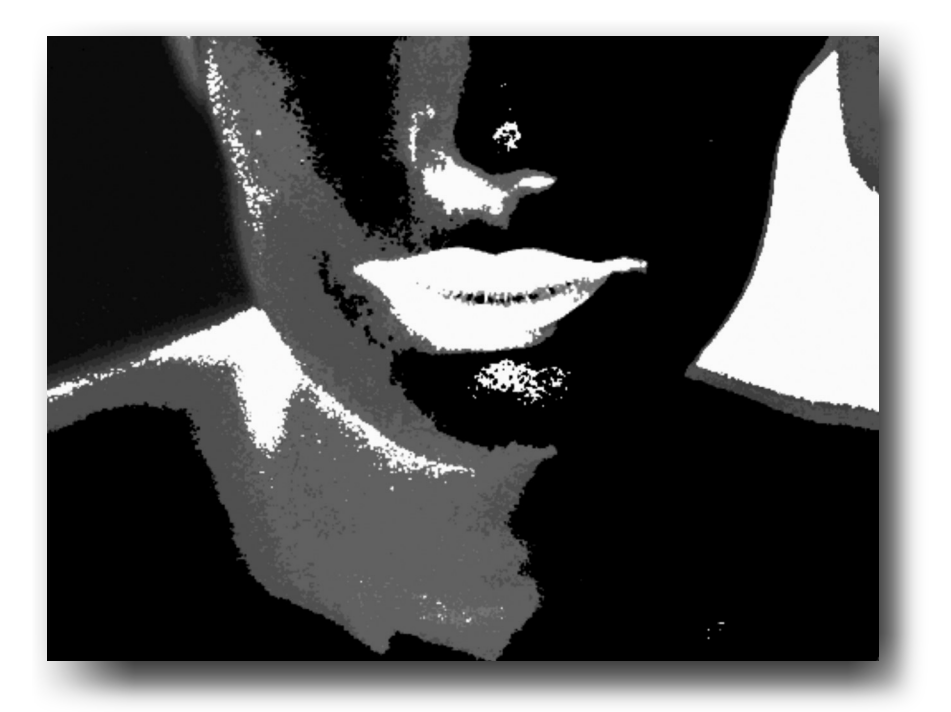

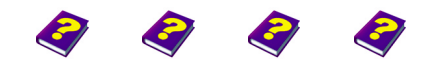

Manual Tutorial Reference Effects

Alpha Processing

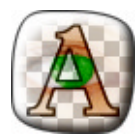

## Transparency

This effect alters the transparency of the image or clip.

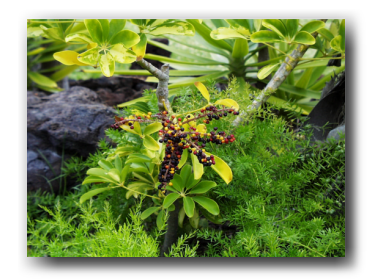

| Parameter    | Setting/Change     | Range of Values |
|--------------|--------------------|-----------------|
| Transparency | Image transparency | -100 to 100     |

This effect is particularly interesting if another object is inserted into the track beneath. Unique transitions from one clip to another can be created.

#### Transparency

Transparency determines the strength of the effect. At a value of 0 the effect is not applied to the image. The higher the value, the more transparent the image becomes. Negative values affect the areas of the image which were previously transparent and they become more solid as the value decreases.

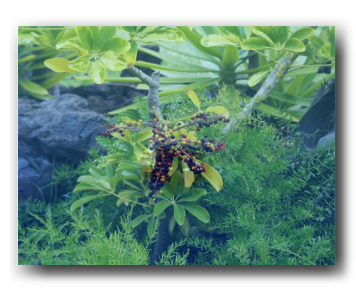

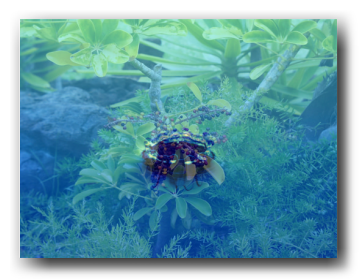

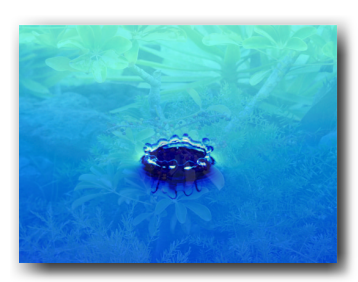

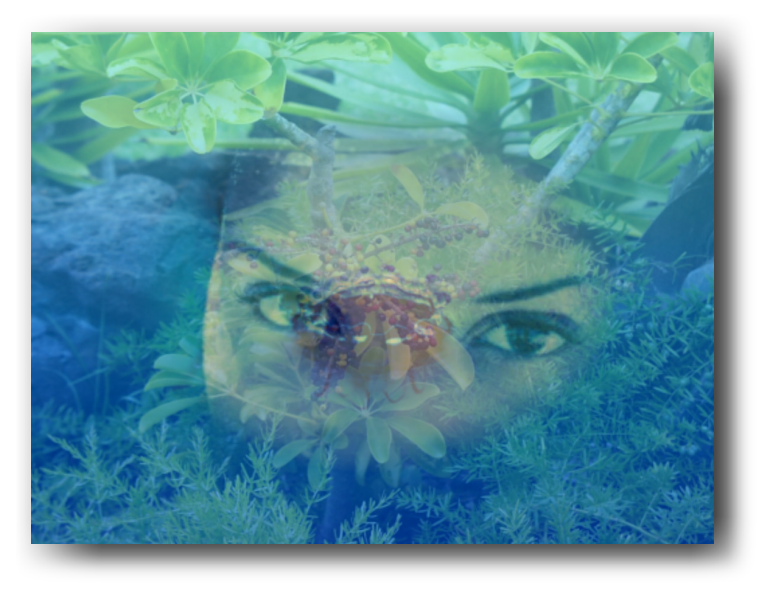

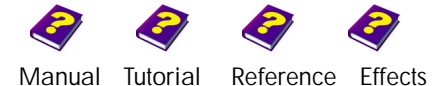

## User's Mask

This effect erases parts of an object in conjunction with a source image (mask). The original image remains basically the same at lighter areas of the mask while darker areas of the mask make the original transparent.

| ing/Change                          | Range of Values                                                                                |
|-------------------------------------|------------------------------------------------------------------------------------------------|
|                                     |                                                                                                |
| ngth of effect                      | 0 to 100                                                                                       |
| dient<br>rt Alpha<br>trast emphasis | On/Off<br>On/Off<br>On/Off                                                                     |
|                                     |                                                                                                |
| ect new mask<br>Irge mask           |                                                                                                |
|                                     | ing/Change<br>ngth of effect<br>dient<br>rt Alpha<br>trast emphasis<br>ct new mask<br>rge mask |

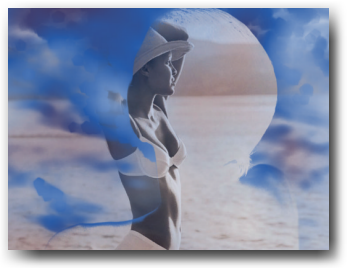

Invert is On. Blue sky is visible on the outside.

After selecting this effect a dialog box will appear where the mask (clip, still image or objects like Titler and Procedural Images) can be selected. The dialog box is laid out as in the **Browser**.

#### Operation

**Amplitude** determines the strength of the effect. The higher the value, the clearer the differentiation. This means that fewer and fewer areas of the source (mask) remain solid until the whole image becomes transparent.

If the **Gradient** is switched on the mask appears as a sequence of shades of gray. If it is switched off contours of the transparent area are welldefined and a mask with stronger contrasts (black and white) results.

**Invert** reverses dark and light areas of the mask as well as the transparent and solid areas of the image.

**Equalize** increases/decreases the mask contrast. This is similar to the Equalization effect from the Image Control group.

#### Mask

A new mask can be selected using the **Change** button. **Zoom** enlarges the image.

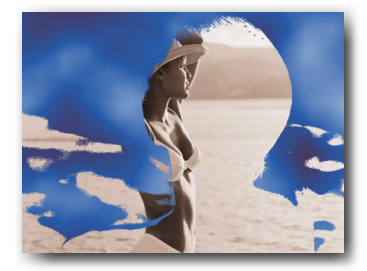

Gradient is Off. Contours are clear.

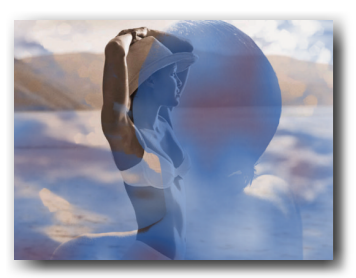

Invert Off, Gradient On at a high amplitude.

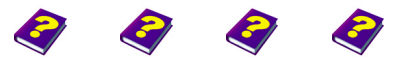

Manual Tutorial Reference Effects

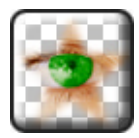

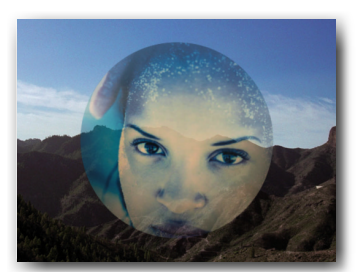

Affect Transparency is Off.

## Alpha Blur

Alpha Blur applies a blur to the transparent areas (alpha) of an image. Thus the transition (contours) to the underlying object becomes smoother.

ParameterSetting/ChangeRange of ValuesAmplitudeStrength of effect0 to 100AffectSolid areas are not blurredOn/OffTransparencyOn/Off

**Amplitude** regulates the strength of the effect. The higher the chosen value, the more transparent the areas at the edges of the alpha mask.

If Affect Transparent is On the image is blurred on both sides of the edges. Solid areas become slightly transparent and vice-versa. If this parameter is Off the effect only affects the solid areas. As a result a relatively sharp edge is visible.

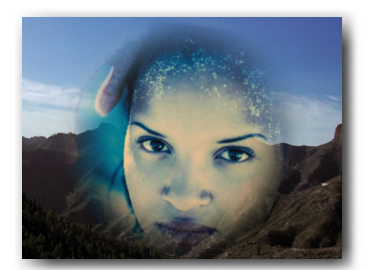

Affect Transparency is On, the edge is blurred.

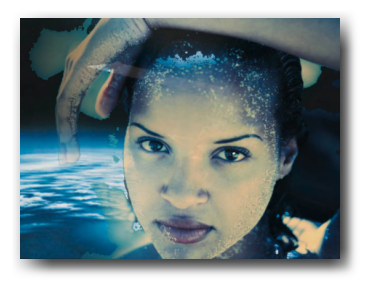

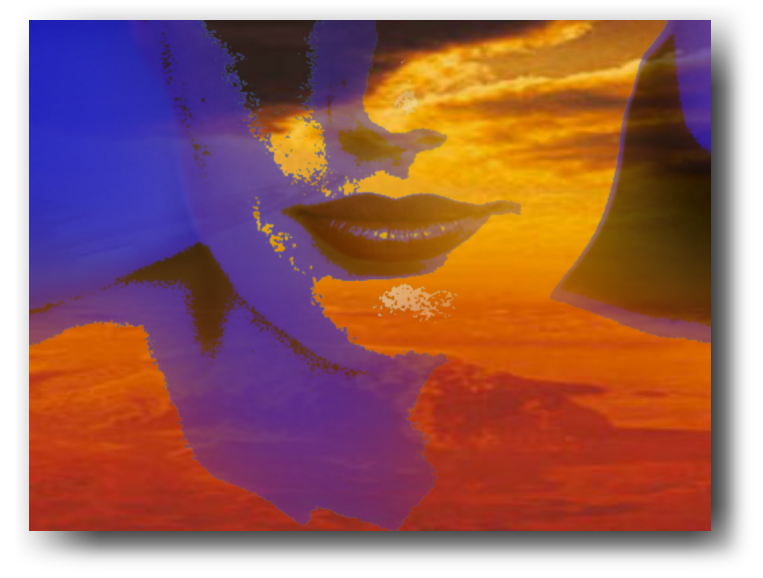

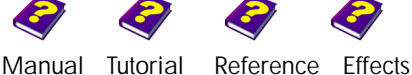

## Matte Choking

This effect eliminates small inaccuracies in an alpha mask (transparent area). It extends the transparent area of an alpha mask by softening the edges of the mask.

| Parameter                                          | Setting/Change                                             | Range of Values                               |
|----------------------------------------------------|------------------------------------------------------------|-----------------------------------------------|
| Amplitude                                          | Strength of effect                                         | 0 to 100                                      |
| Gamma<br>Top, Bottom,<br>Right, Left<br>Show Alpha | Gamma values<br>Gradient of gamma curve<br>Show Alpha Mask | 0,01 to 100<br>0 to 255<br>0 to 255<br>On/Off |

Amplitude determines the strength of the effect. The higher the value, the larger the transparent area becomes. Small, solid blemishes in the mask disappear and the contours become softer.

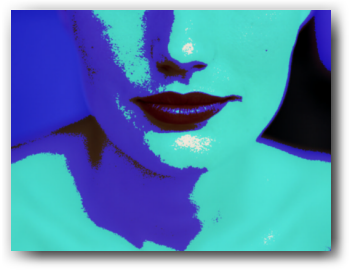

Original.

#### Gamma

Show Alpha

More subtle corrections can be made with the help of the **Gamma Curve** (see Gamma effect in Image Control). A **Gamma value** above 1 reduces the transparent area and a value below 1 extends it.

The gradient of the curve can be set using the sliders or in the numeric entry boxes. A steep curve on the left-hand side reduces the transparent area, while a steep gradient on the right-hand side increases the transparent area.

If the top slider is moved down, the solid areas become slightly and regularly transparent. Moving the bottom slider up creates a lightly colored mist on the transparent areas.

**On/Off** switches determine whether the alpha mask is to be shown or not. Transparent areas become black, while solid areas become white.

White and blue blemishes on face (Amplitude O).

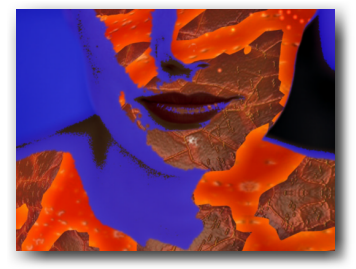

Amplitude 100, steep right-hand gamma curve - The blemishes have disappeared.

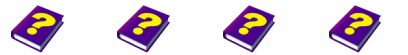

Manual Tutorial Reference Effects

Matte Choking Alpha Processing

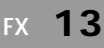

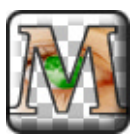

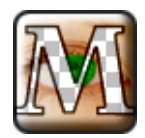

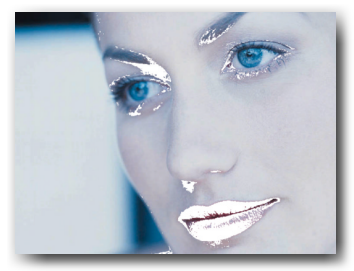

Amplitude is 0, rough spots at the eyes and mouth.

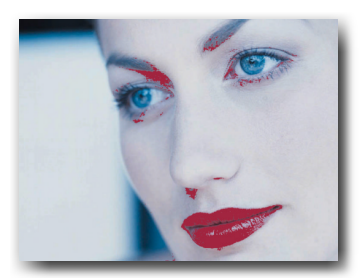

Underlaid with red.

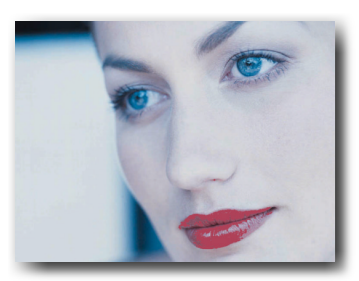

Amplitude of 100 and a steep gamma curve make the blemishes disappear.

## Matte Chunky

This effect eliminates small inaccuracies in an alpha mask (transparent area). It reduces the transparent area in order to erase any unwanted transparent blemishes in the image.

| Parameter                                          | Setting/Change                                             | Range of Values                               |
|----------------------------------------------------|------------------------------------------------------------|-----------------------------------------------|
| Amplitude                                          | Strength of effect                                         | 0 to 100                                      |
| Gamma<br>Top, Bottom,<br>Right, Left<br>Show Alpha | Gamma values<br>Gradient of gamma curve<br>Show Alpha Mask | 0,01 to 100<br>0 to 255<br>0 to 255<br>On/Off |

**Amplitude** determines the strength of the effect. The higher the value, the more the transparent area is reduced. Small blemishes in the mask disappear.

#### Gamma

More subtle corrections can be made with the help of the **Gamma Curve** (see Gamma effect in Image Control). A **Gamma value** above 1 reduces the transparent area and a value below 1 extends it.

The gradient of the curve can be set using the sliders or in the numeric entry boxes. A steep curve on the left-hand side reduces the transparent area, while a steep gradient on the right-hand side increases the transparent area.

If the top slider is moved down, the solid areas become slightly and regularly transparent. Moving the bottom slider up creates a light colored mist on the transparent areas.

#### Show Alpha

**On/Off** switches determine whether the alpha mask is to be shown or not. Transparent areas become black while solid areas become white.

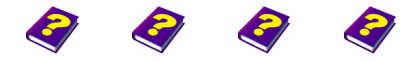

Manual Tutorial Reference Effects

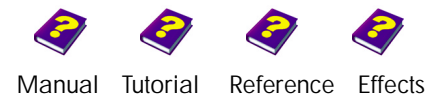

Matte Chunky Alpha Processing

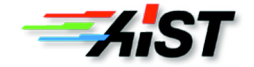